# **REQUEST: VIEWING A REQUEST**

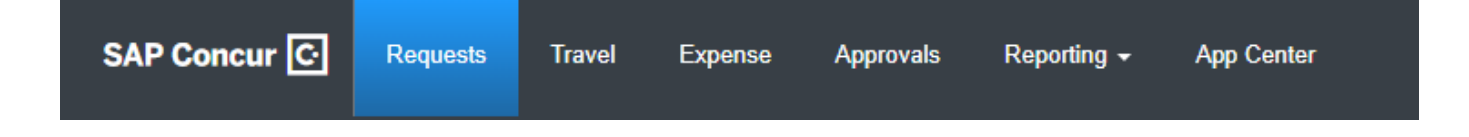

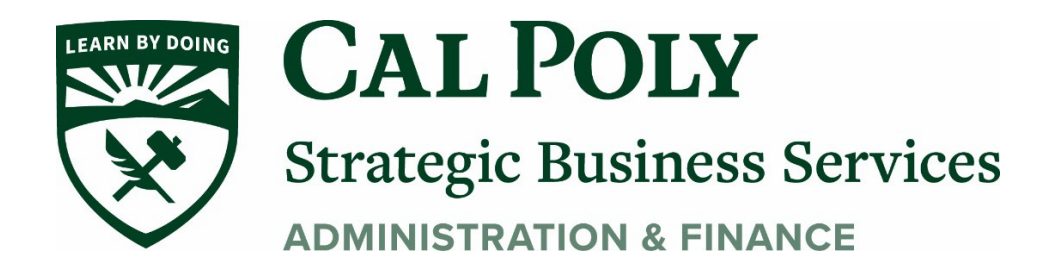

## **Viewing a Request**

Concur defaults to Active Requests on your Request Home Page, but you can easily view other requests:

1. To View a Request, Click the arrow next to Active Requests on your Request Home Page.

| SAP Concur 🖸 Requests            | Fravel Expense Invoic                                                                | e Approvals |
|----------------------------------|--------------------------------------------------------------------------------------|-------------|
| Manage Requests Process Requests | Purchase Requests -                                                                  |             |
| Manage Requests 🗤                | iew: <u>Active Requests</u>                                                          |             |
| €<br>Create New Request          | Not Submitted<br>Pending Approval<br>Approved<br>Cancelled<br>Closed<br>All Requests | 12/12/2018  |

2. From the VIEW list, select one of the request statuses or All Requests.

| Manage Requests View: Active Requests 🗸 |  |                  |  |            |  |
|-----------------------------------------|--|------------------|--|------------|--|
|                                         |  | ✓Active Requests |  |            |  |
|                                         |  | Not Submitted    |  | 12/12/2018 |  |
|                                         |  | Pending Approval |  |            |  |
|                                         |  | Approved         |  |            |  |
|                                         |  | Cancelled        |  |            |  |
|                                         |  | Closed           |  |            |  |
| Create New Request                      |  | All Requests     |  |            |  |
|                                         |  |                  |  |            |  |
|                                         |  |                  |  |            |  |
|                                         |  |                  |  |            |  |

#### 3. For example, if you select Not Submitted, the unsubmitted requests appear

| Manage Requests Process R                               | equests Purchase Requests - |                         |            |            |  |
|---------------------------------------------------------|-----------------------------|-------------------------|------------|------------|--|
| Vanage Requests View: Not Submitted View: Not Submitted |                             |                         |            |            |  |
| Create New Request                                      |                             |                         |            |            |  |
| Request Name                                            | Status                      | Request Dates -         | Requested  | Approved   |  |
| Trip to Paris                                           | Not Submitted               | 12/24/2018 - 12/28/2018 | \$3,350.00 | \$3,350.00 |  |
| ID: 39PG                                                |                             |                         |            |            |  |

### 4. To sort, click the column headings.

| Manage Requests Process R             | lequests Purchase Requests - |                         |            |            |  |
|---------------------------------------|------------------------------|-------------------------|------------|------------|--|
| Manage Requests view: Not Submitted 🗸 |                              |                         |            |            |  |
| Create New Request                    |                              |                         |            |            |  |
| Request Name                          |                              | Request Dates -         | Requested  | Approved   |  |
| Trip to Paris<br>ID: 39PG             | Not Submitted                | 12/24/2018 - 12/28/2018 | \$3,350.00 | \$3,350.00 |  |
| Client Sales Meeting<br>ID: 39PA      | Not Submitted                | 03/28/2018 - 03/29/2018 | \$0.00     | \$0.00     |  |

#### 5. To return to the active requests, select Active Requests in the **View** list.

| Manage Requests                              | Process Requests | s F | Purchase Requests <del>↓</del>                                                       |  |            |
|----------------------------------------------|------------------|-----|--------------------------------------------------------------------------------------|--|------------|
| Manage Requests view: <u>Active Requests</u> |                  |     |                                                                                      |  |            |
|                                              |                  |     | ✓Active Requests                                                                     |  |            |
| Create New                                   | Request          |     | Not Submitted<br>Pending Approval<br>Approved<br>Cancelled<br>Closed<br>All Requests |  | 12/12/2018 |

Questions? Please contact Stephanie Albright at polytravel@calpoly.edu